プリント広場と解説チャンネルの見方

## 1.「プリント広場」で検索

2.

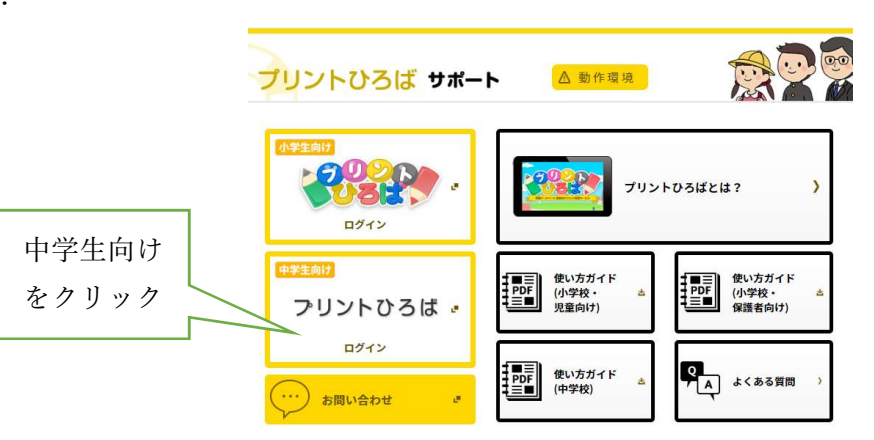

3. ユーザーID sada68

パスワード 5730

を入力

4.5 教科のプリントはここから PDF でダウンロードできます。問題はタブレットドルと同様です。(紙媒体でやりたい人用。)

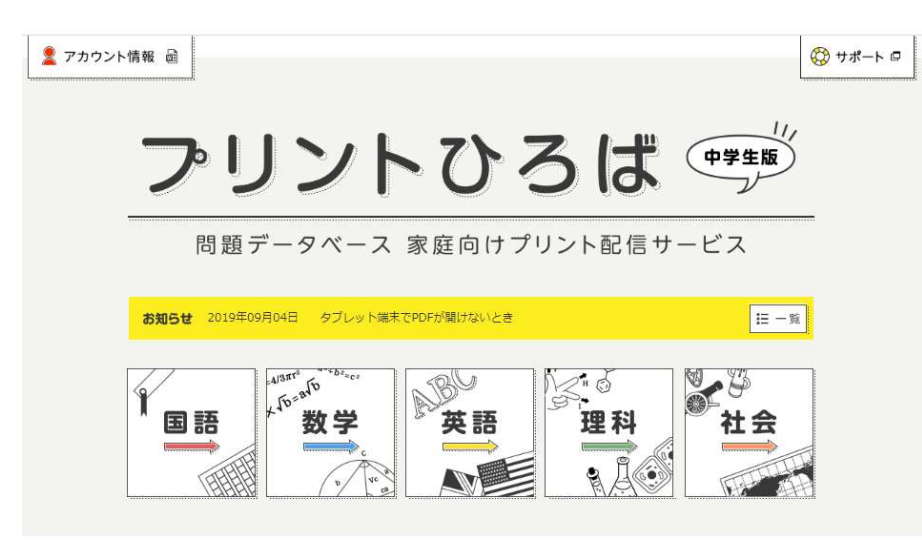

- 5. 解説チャンネルを見る
- 5-1 教科を選択
- 5-2 「解説チャンネル」をクリック

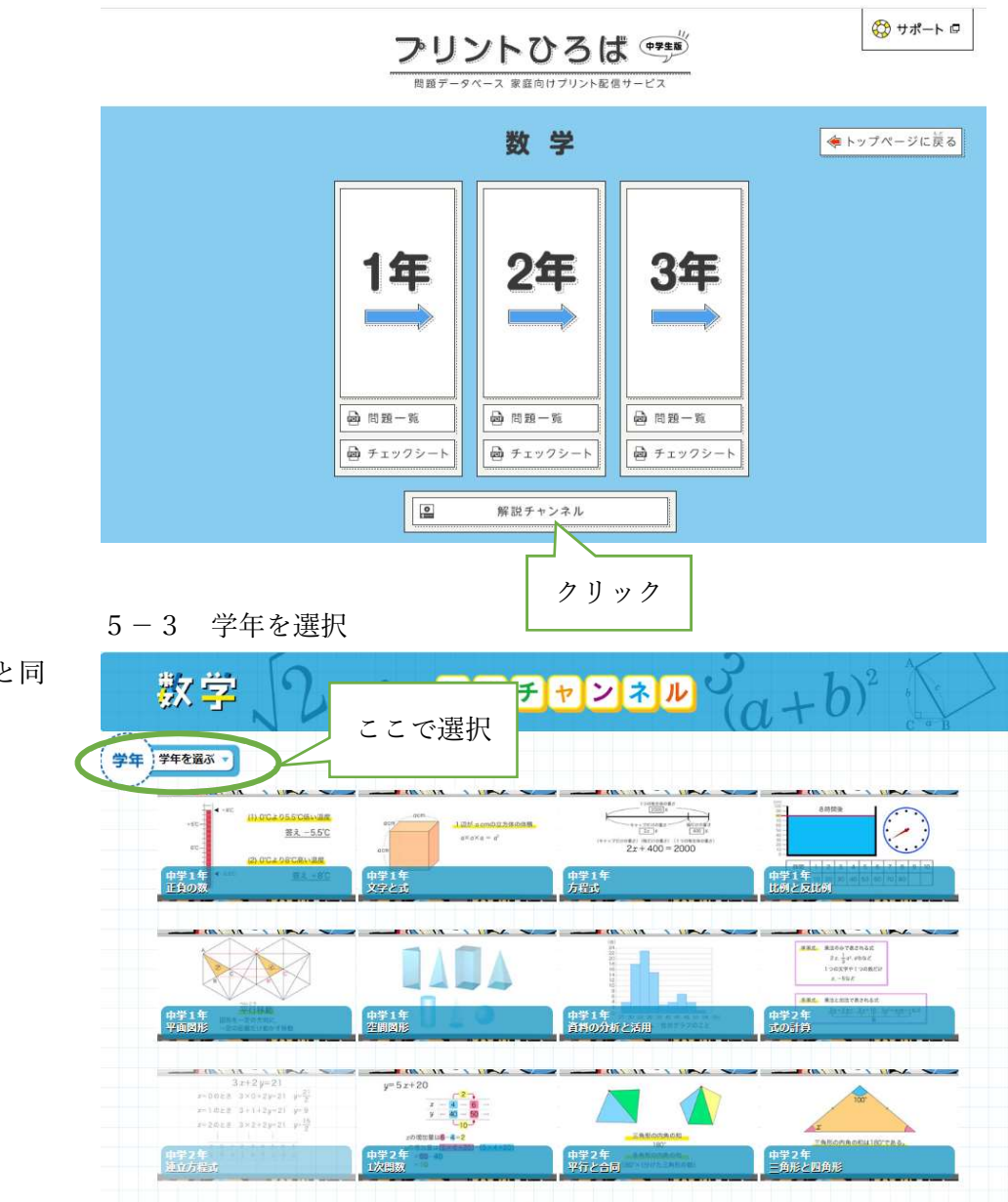

5-4 見たい解説チャンネルを選択